«ΥΛΟΠΟΙΗΣΗ ΤΟΥ ΟΛΟΚΛΗΡΩΜΕΝΟΥ ΠΛΗΡΟΦΟΡΙΑΚΟΥ ΣΥΣΤΗΜΑΤΟΣ Π4.2.2.3 Διαδικτυακός Τόπος Ενημέρωσης Πολιτών – Εγχειρίδιο (Ο.Π.Σ) ΣΥΜΦΩΝΑ ΜΕ ΤΙΣ ΑΠΑΙΤΗΣΕΙΣ ΤΗΣ ΠΡΟΓΡΑΜΜΑΤΙΚΗΣ ΠΕΡΙΟΔΟΥ Χρηστών 2014-2020»

## 2.2 Με μια ματιά

Στο μενού «Με μια ματιά» γίνεται ανάλυση με γραφήματα για τις ακόλουθες διαστάσεις: Θεματικοί Στόχοι, Περιφέρειες, Επιχειρησιακά Προγράμματα και Ταμεία. Σε κάθε υπομενού του «Με μια ματιά» αναλύεται η μία διάσταση στις υπόλοιπες τρεις. Π.χ. στο μενού «Θεματικοί Στόχοι» γίνεται ανάλυση αυτών ανά Περιφέρεια, ανά Επιχειρησιακό Πρόγραμμα, και ανά Ταμείο.

## 2.2.1 Θεματικοί Στόχοι

Ο χρήστης επιλέγει τον θεματικό στόχο που τον ενδιαφέρει:

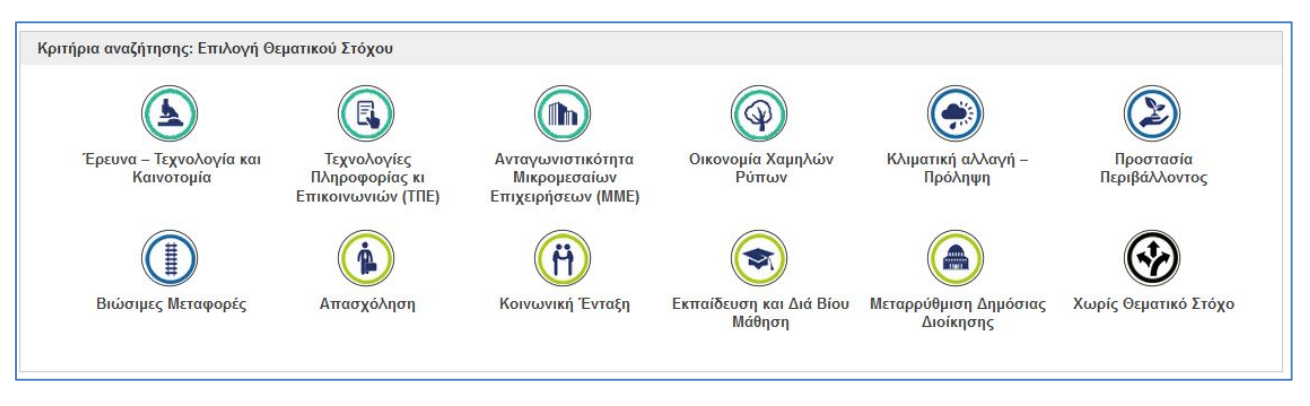

Εικόνα 10 - Επιλογή θεματικού στόχου

Με την επιλογή του θεματικού στόχου, εμφανίζονται τα αποτελέσματα για τις υπόλοιπες διαστάσεις. Κάνοντας mouse-over πάνω σε κάποιο τμήμα του γραφήματος (στήλη, γραμμή, τόξο – ανάλογα με το γράφημα), εμφανίζεται το ακριβές ποσό.

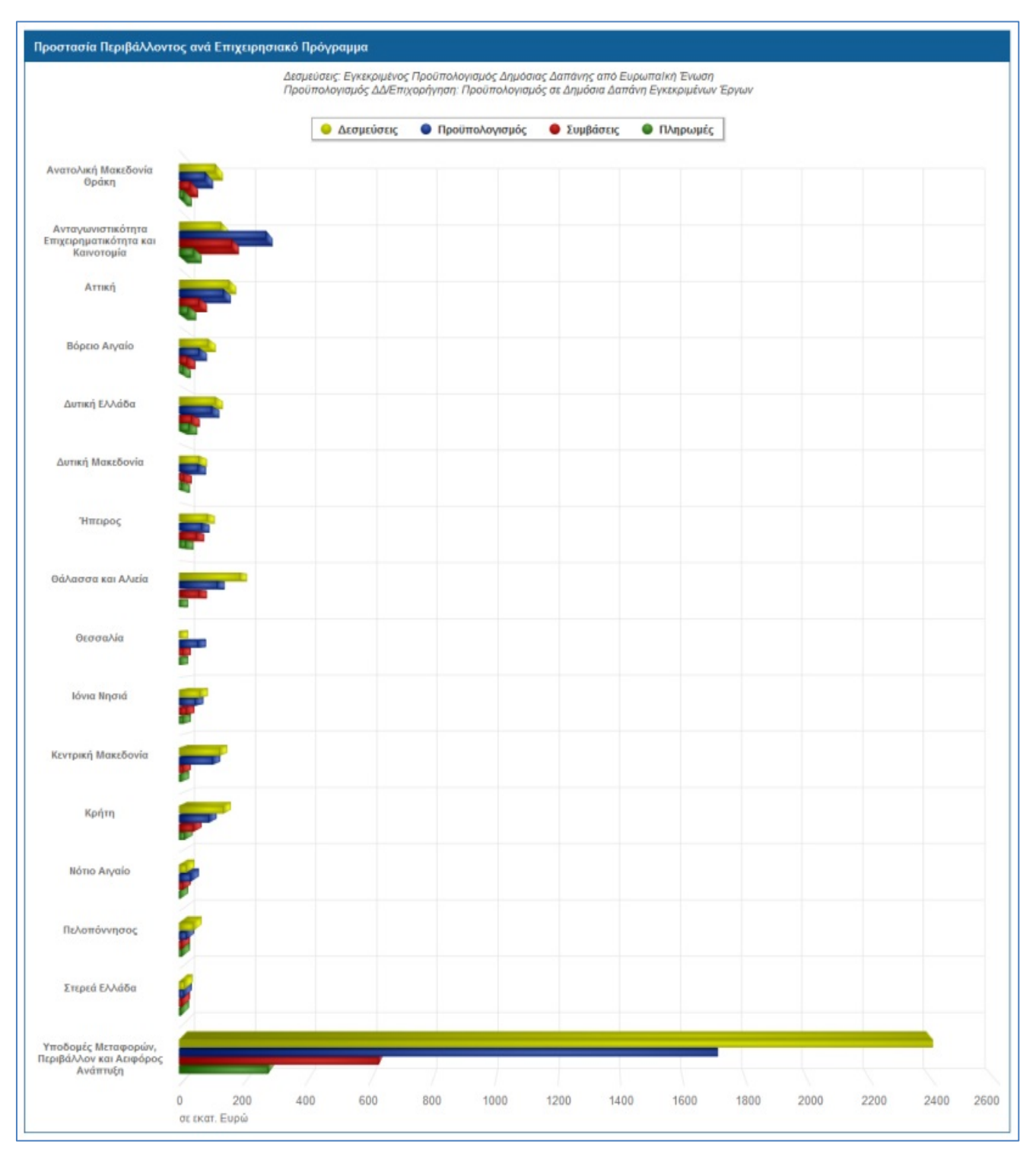

Εικόνα 11 - Εμφάνιση αποτελεσμάτων

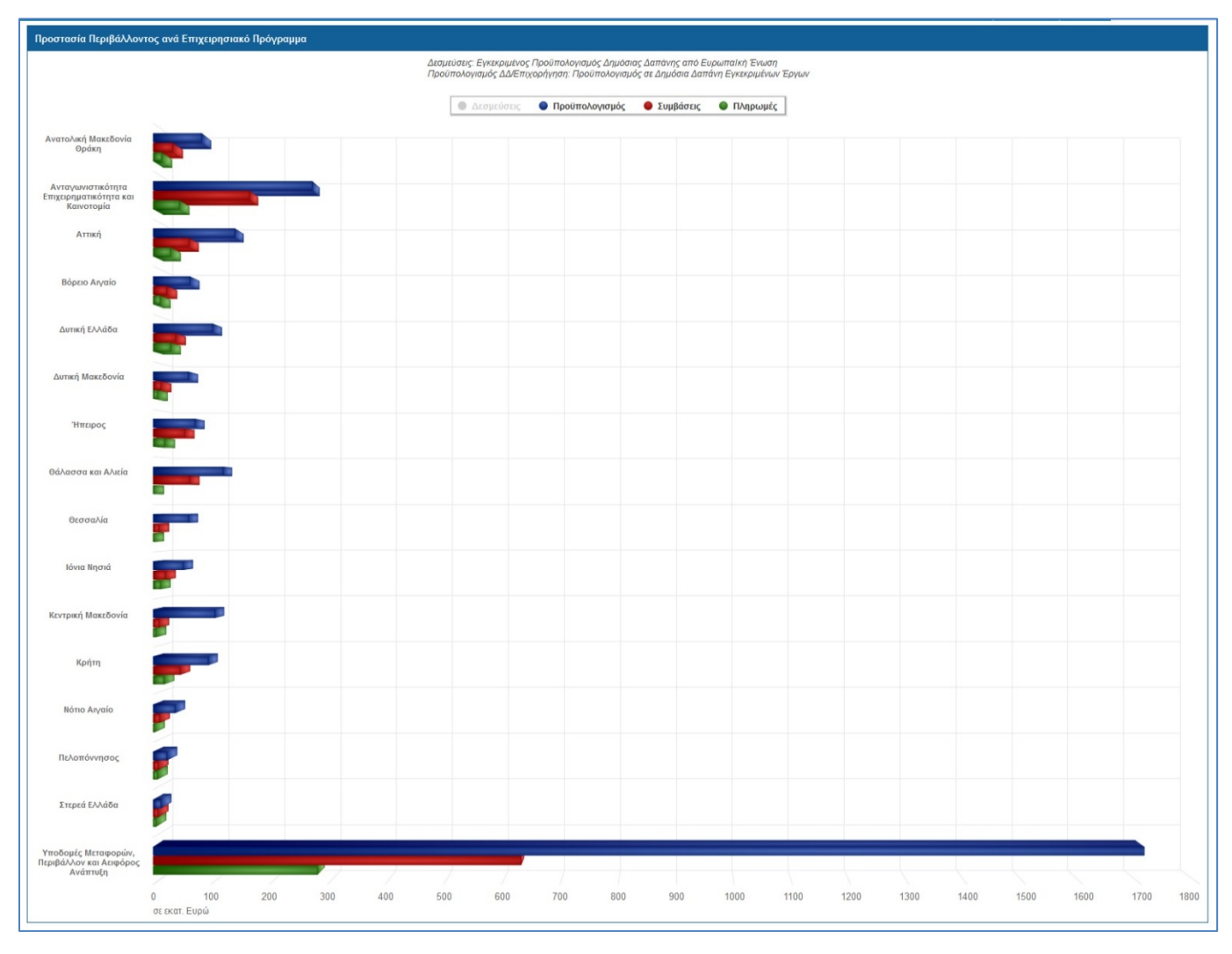

Αντίστοιχα με άλλα γραφήματα, κάνοντας κλικ στο υπόμνημα, απενεργοποιείται η αντίστοιχη διάσταση:

Εικόνα 12 - Απενεργοποίηση διάστασης δεσμεύσεων